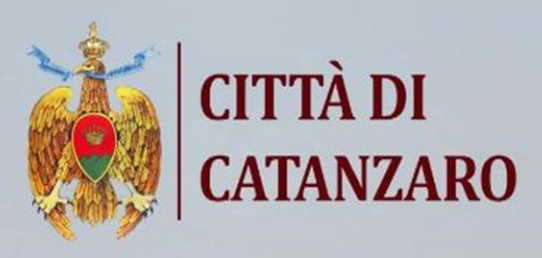

# Manuale d'uso

Gestione pasti Mensa scolastica

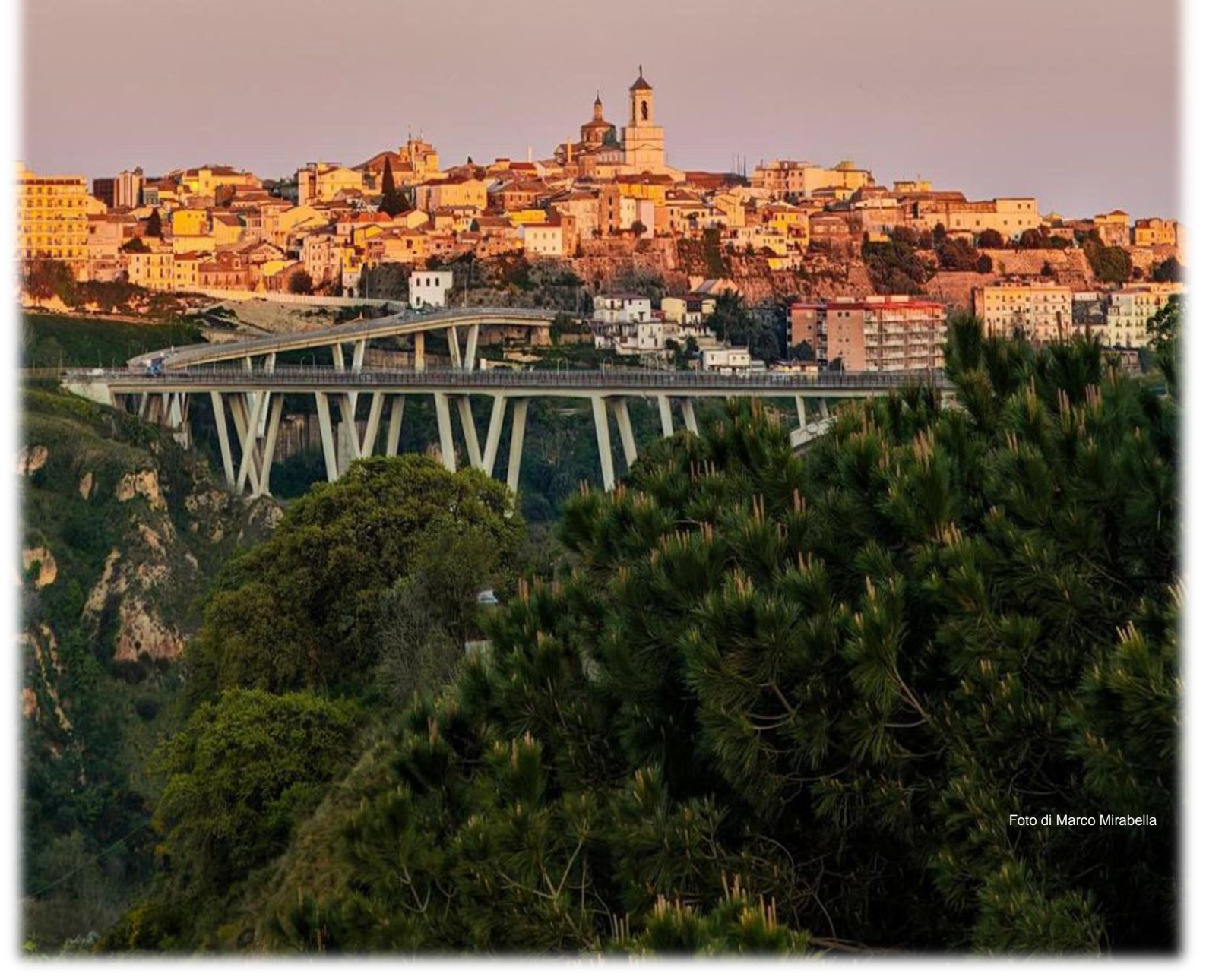

## Sommario

| 1 | Accesso al sistema e gestione delle prenotazioni | . 3 |
|---|--------------------------------------------------|-----|
| 2 | Storico e Prenotazioni massive                   | . 8 |
| 3 | Utilizzo su dispositivi mobili                   |     |

## 1 ACCESSO AL SISTEMA E GESTIONE DELLE PRENOTAZIONI

Per poter gestire le prenotazioni dei pasti, è necessario effettuare l'accesso al sistema attraverso il link:

#### https://dema.comunecatanzaro.it/portale

Dopo aver effettuato l'accesso con lo SPID/CIE del soggetto che ha presentato la domanda è necessario accedere a:

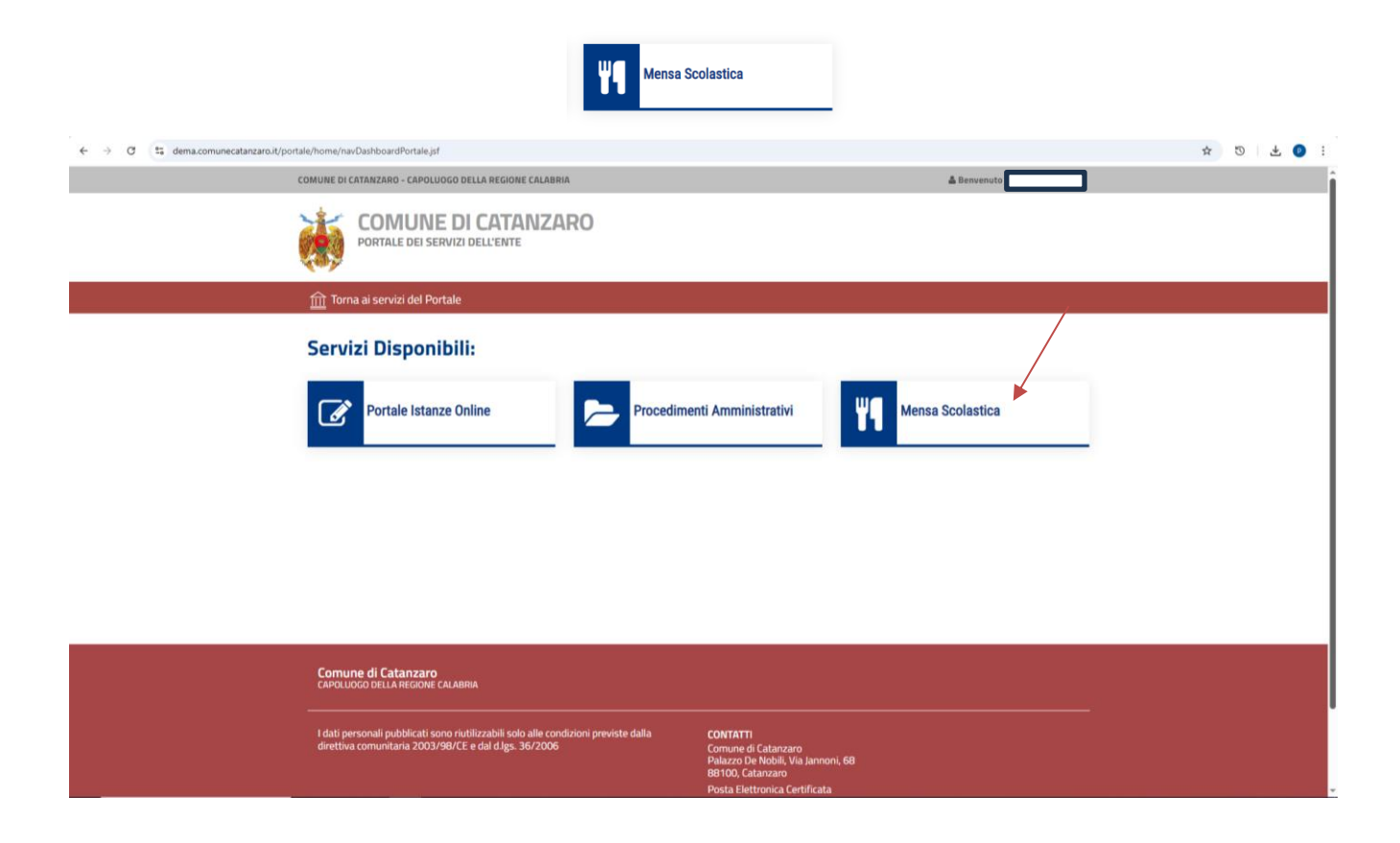

Il sistema effettuerà un auto-login sul sistema di prenotazione dei pasti della mensa scolastica per l'anno in corso, presentando la seguente schermata (esempio):

| DemaPA - App Mensa                                                                          | NUMBER OF THE |
|---------------------------------------------------------------------------------------------|---------------|
| Sestione Mensa Scolastica                                                                   | NT/           |
|                                                                                             |               |
| Benvenuta                                                                                   |               |
| CONVITTO GALLUPPI, 3° C                                                                     |               |
| ELEMENTARE ANNESSA CONVITTO - CORSO MAZZINI<br>Per oggi, venerdì 11 aprile 2025, il pasto è |               |
| NON PRENOTATO                                                                               |               |
| V Prenota il Pasto per d                                                                    | 88]!          |
| (J) Prenotazione mass                                                                       | va            |
|                                                                                             |               |
|                                                                                             |               |
| I.C. CASALINUOVO, 2° b                                                                      |               |

L'applicazione nasce per essere avviata ed utilizzata sui dispositivi mobili, su cui l'interfaccia apparirà per come segue:

| DemaPA - App Mensa                              |
|-------------------------------------------------|
| Gestione Mensa Scolastica                       |
|                                                 |
| Benvenuta                                       |
|                                                 |
| venerdì 11 aprile                               |
| 2025                                            |
|                                                 |
|                                                 |
| CONVITTO GALLUPPI, 3° C                         |
| ELEMENTARE ANNESSA CONVITTO - CORSO<br>MAZZINI  |
| Per oggi, venerdì 11 aprile 2025, il<br>pasto è |
| NON PRENOTATO                                   |
| ✓ Prenota il Pasto per oggi!                    |

Sono disponibili le seguenti funzionalità:

| F1 - Prenotazione del pasto odierno.                                                                                                    |                              |
|----------------------------------------------------------------------------------------------------|------------------------------|
| Entro le ore 9:00 della giornata interessata, è<br>possibile effettuare la prenotazione del pasto.<br>Una volta cliccato, il sistema notifica la<br>prenotazione e visualizza il nuovo stato<br>'PRENOTATO', oltre a mostrare il pulsante di<br>Annullamento della prenotazione.                                | ✓ Prenota il Pasto per oggi! |
| F2 - Annullamento della prenotazione del pasto                                                                                                    |                              |
| odierno.<br>Entro le ore 9:00 della giornata interessata, è<br>possibile effettuare l'operazione di<br>annullamento della prenotazione del pasto.<br>Una volta premuto, il sistema<br>notifica la prenotazione e visualizza il nuovo<br>stato 'NON PRENOTATO', oltre a mostrare il<br>pulsante di Prenotazione. | Annulla Prenotazione di oggi |
| massiva                                                                                                    |                              |
| Per le domande in cui è prevista la<br>prenotazione massiva (soggetti paganti), è<br>disponibile il pulsante di Accesso Storico e<br>Prenotazione Massiva.<br>Premuto questo pulsante, il sistema presenta<br>la pagina home dello storico e prenotazione<br>massiva dei pasti.                                 | Prenotazione massiva         |

## 2 STORICO E PRENOTAZIONI MASSIVE

Il sistema consente, a chi ne abbia requisiti, di gestire la prenotazione multipla dei pasti.

La prenotazione avviene per mese.

La funzionalità viene presentata di seguito ed è raggiungibile attraverso la funzione "Prenotazione massiva".

| Gestione     | Mensa Scolastica                         |         |
|--------------|------------------------------------------|---------|
|              |                                          |         |
| $\leftarrow$ |                                          |         |
| ©            | APRILE 2025                              | $\odot$ |
|              | ⊘ Prenota tutto il mese                  |         |
|              | 🔟 Annulla tutte le prenotazioni del Mese |         |
| Data         | Prenotato ?                              |         |
| MAR 01       | NON PRENOTATO                            |         |
| MER 02       | NON PRENOTATO                            |         |
| GIO 03       | NON PRENOTATO                            |         |
| VEN 04       | NON PRENOTATO                            |         |
| SAB 05       | NON PRENOTATO                            |         |
| LUN 07       | NON PRENOTATO                            |         |
| MAR OB       | PRENOTATO                                |         |
| MER 09       | NON PRENOTATO                            |         |
| GIO 10       | PRENOTATO                                |         |
| VEN 11       |                                          |         |
| SAB 12       | Annulla prenotazione                     |         |
| LUN 14       | Annulla pronotazione                     |         |
| MAR 15       | Annulla prenotazione                     |         |
| MER 16       | Annulla prenotazione                     |         |
| GIO 17       | Annulla prenotazione                     |         |
| VEN 18       | Annulla prenotazione                     |         |
| SAB 19       |                                          |         |

Sono presenti le funzionalità sotto riportate:

| F4 - Prenotazione massiva del mese                                 |                                           |
|--------------------------------------------------------------------|-------------------------------------------|
| Funzione che permette di prenotare tutti i pasti                   |                                           |
| del mese, a partire dalla giornata successiva a                    |                                           |
| quella corrente.                                                   | <ul> <li>Prenota tutto il mese</li> </ul> |
| La funzione tiene conto degli eventuali giorni                     |                                           |
| non prenotabili.                                                   |                                           |
| F5 - Annullamento di tutte le prenotazioni                         |                                           |
| del mese                                                           |                                           |
|                                                                    | Annulla tutte le prenotazioni del Mese    |
| Funzione attraverso cui effettuare                                 |                                           |
| l'annullamento di tutte le prenotazioni future                     |                                           |
| presenti a sistema.                                                |                                           |
| F6 – Prenotazione singolo giorno                                   |                                           |
| Funzione per la prenotazione del singolo giorno.                   | + Prenota                                 |
| F7 – Annullamento della prenotazione                               |                                           |
| del singolo giorno                                                 |                                           |
| Funzione per l'annullamento della prenotazione del singolo giorno. | — Annulla prenotazione                    |

L'accesso alla WebApp è altresì possibile per come segue:

1. Accedere a "Portale Istanze Online":

| ← → C 😘 dema.comunecatanzaro.it/port | tale/home/navDashboardPortale.jsf                                                                                                    |                                                                                                    | 立 ① 土 | 0 : |
|--------------------------------------|----------------------------------------------------------------------------------------------------|----------------------------------------------------------------------------------------------------|-------|-----|
|                                      | COMUNE DI CATANZARO - CAPOLUOGO DELLA REGIONE CALABRIA                                                                                      | 📥 Benvenuto BARBARA AVERSA                                                                                                  |       |     |
|                                      | COMUNE DI CATANZARO<br>PORTALE DEI SERVIZI DELL'ENTE                                                                                        |                                                                                                    |       |     |
|                                      | 🏦 Torna ai servizi del Portale                                                                                                    |                                                                                                    |       |     |
|                                      | Servizi Disponibili:                                                                                                    |                                                                                                    |       |     |
|                                      | Portale Istanze Online Procedimen                                                                                                    | ti Amministrativi Mensa Scolastica                                                                                          |       |     |
|                                      |                                                                                                    |                                                                                                    |       |     |
|                                      |                                                                                                    |                                                                                                    |       |     |
|                                      |                                                                                                    |                                                                                                    |       |     |
|                                      | Comune di Catanzaro<br>Capoluogo della regione calabria                                                                                     |                                                                                                    |       |     |
|                                      | I dati personali pubblicati sono riutilizzabili solo alle condizioni previste dalla<br>direttiva comunitana 2003/98/CE e dal d.lgs. 36/2006 | CONTATTI<br>Comune (i clatanzaro<br>Palazzo De Nobili, Via Jannoni, 68<br>88190, Catanzaro<br>Posta Eletrionica Certificata |       |     |

2. Selezionare "VAI AI SERVIZI" nel riquadro 'Servizi Pubblica Istruzione – Sport e Politiche giovanili':

| L İst                     | tanze Online<br>tema online per la presentazione di Domano | de                                                                                           |                                                                                                    |  |
|---------------------------|------------------------------------------------------------|----------------------------------------------------------------------------------------------|----------------------------------------------------------------------------------------------------|--|
|                           | ٩                                                          | Home Elenco Domande per delega                                                               | E Le mie Domande 🛛 Esci                                                                                                    |  |
| Selezio                   | ona una categoria 🖸                                        |                                                                                              | Cerca servizio Q                                                                                                    |  |
| Categ<br>dell'E<br>Domand | oomande generale per le domande<br>inte<br>de Generiche    | PASSPARCHEGGI RESIDENTI<br>Richiesta pass parcheggi per<br>residenti<br>Richiedi il tuo pass | SERVIZI PUBBLICA ISTRUZIONE, SPORT<br>E POLITICHE GIOVANILI<br>Settore pubblica istruzione, sport e<br>politiche giovanili<br>Servizi pubblica istruzione, sport e politiche<br>referenti |  |
|                           | VALALSERVIZI →                                             | VALAI SERVIZI                                                                                | → VALAI SERVIZI →                                                                                                    |  |
|                           |                                                            |                                                                                              |                                                                                                    |  |
|                           | Questo sito utilizza con<br>Accento                        | okie tecnici, analytics e di terze parti. Proseguendo nella nav<br>Privacy policy            | vigazione accetti Fublizzo dei cooke.                                                                                                    |  |

3. Premere sul pulsante con la freccia presente nella card - 'Mensa Scolastica - anno/anno'

| <u>,</u> | Istanze Online<br>Sistema online per la presentazione di Domai        | nde                                                                                    |                                      |
|----------|-----------------------------------------------------------------------|----------------------------------------------------------------------------------------|--------------------------------------|
|          | ٨                                                                     | Home F Elenco Domande per delega                                                       | F Le mie Domande 🛛 🛞 Esci            |
| <        | Servizi pubblica istruzione, s                                        | port e politiche giovanili                                                             |                                      |
|          | MENSA<br>Mensa Scolastica - 2024/2025<br>Mensa Scolastica - 2024/2025 | TRASPORTO SCOLASTICO Trasporto scolastico - 2024/2025 Trasporto scolastico - 2024/2025 |                                      |
| 88       | ACCEDI AL SERVIZIO →                                                  | ACCEDIAL SERVIZIQ →                                                                    |                                      |
|          | Questo sito utilizza c<br>Accetto                                     | ooke tecnici, analytics e di terze parti. Proseguendo nella navigaz                    | tione accetti l'utilizza dei cookie. |
|          |                                                                       | Privacy policy                                                                         |                                      |

4. Si aprirà la seguente schermata e si procederà per come sopra:

|                                                                                                    | A AL     |
|----------------------------------------------------------------------------------------------------|----------|
| Benvenuta                                                                                                    |          |
| CONVITTO GALLUPPI, 3° C<br>ELEMENTARE ANNESSA CONVITTO - CORSO MAZZINI<br>Per oggi, venerdi 11 aprile 2025, il pasto è |          |
| NON PRENOTA                                                                                                    | ато      |
| Prenota il Pasto                                                                                                    | per oggi |
| Prenotazione m                                                                                                    | nassiva  |
|                                                                                                    |          |

# **3 UTILIZZO WEBAPP SU SISTEMI ANDROID**

Su Android prenderemo come riferimento Google Chrome, il browser più diffuso e spesso preinstallato.

Dopo aver seguito la procedura già descritta, è utile aggiungere un collegamento alla web app direttamente sulla schermata principale del telefono.

Per farlo, selezionare i tre puntini in alto a destra e scegliere la voce "Aggiungi a schermata Home".

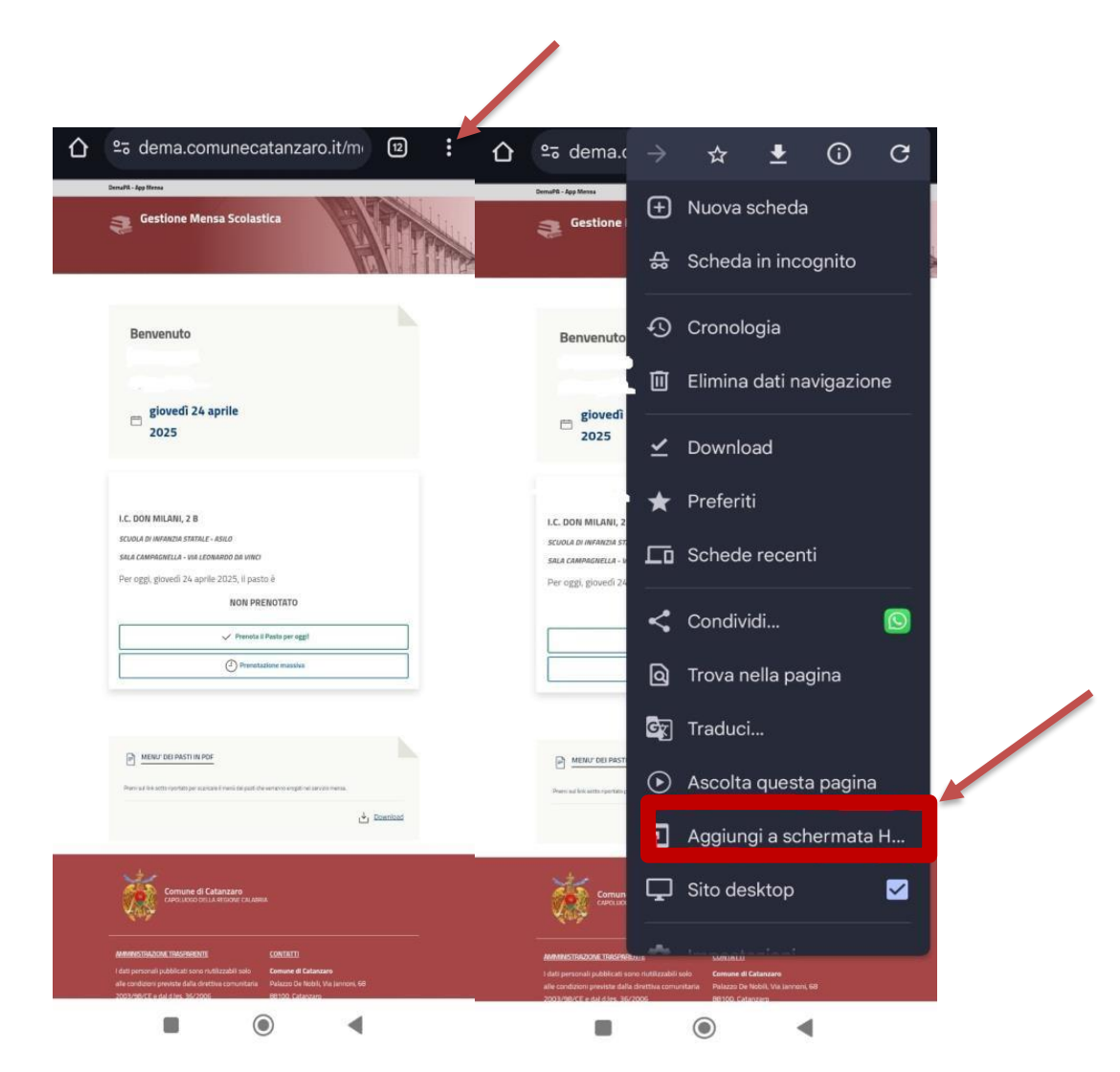

A questo punto, scegliere Installa come evidenziato nella figura seguente:

| $\hat{\Box}$ | 25 dema.comunecatanzaro.it/m                                                                                                    |
|--------------|----------------------------------------------------------------------------------------------------|
|              | Brudit Japiteus Cestione Mensa Scolastica                                                                                                    |
|              | Benvenuto<br>giovedi 24 aprile<br>2025                                                                                                    |
|              | LC. DON MILANI, 2 B<br>Sclool al managea statule - Asso<br>Scale camanetaria - Asso<br>Scale camanetaria - As dramatado da Inner<br>Per oggi, govedi 24 aprile 2025, il pasto è<br>NON PRENOTATO |
|              |                                                                                                    |
|              | Aggiungi a schermata Home                                                                                                    |
|              | 🔊 Installa >                                                                                                    |
|              | Crea scorciatoia<br>Le scorciatoie si aprono in Chrome                                                                                                    |
|              |                                                                                                    |

Alla prima apertura da lì, sarà necessario effettuare il logout e accedere di nuovo con SPID o CIE: questo serve a registrare il dispositivo come autorizzato.

# 4 WEBAPPIOS

Su iOS prenderemo come riferimento Safari.

Dopo aver seguito la procedura già descritta, possiamo aggiungere un collegamento alla web app della mensa direttamente nella schermata principale del telefono. Per farlo, andiamo sulla web app MENSA dal browser, clicchiamo sul rettangolo con la freccia in alto.

| 10:27 E                                         |
|-------------------------------------------------|
| DemaPA - App Mensa                              |
| Gestione Mensa Scolastica                       |
| Benvenuta<br>Lunedì 19 maggio<br>2025           |
|                                                 |
| MENU' DEI PASTI IN PDF                          |
| Premi sul link sotto riportato per scaricare il |
| 😑 🔒 dema.comunecatanzaro.it 🖒                   |
|                                                 |
|                                                 |

Scorriamo fino alla voce "Aggiungi a schermata Home".

| G                              | Google<br>google.com       |                    |          | ×  |
|--------------------------------|----------------------------|--------------------|----------|----|
|                                | Opzioni >                  |                    |          |    |
| Giulio<br>Acati Ifm            | L'no giurato<br>da bambino | Vincenzo<br>Foglia | Nobiita' | An |
|                                |                            |                    |          | -  |
| AirDrop                        | Messaggi                   | Mail               | WhatsApp | ۲  |
| Copia                          |                            |                    | Ľ        | þ  |
| Aggiungi all'elenco di lettura |                            |                    | 0        | S  |
| Aggiungi segnalibro            |                            |                    | Д        | ב  |
| Aggiu                          | ngi ai preferiti           | 5                  | 7        |    |
| Aggiungi a nota rapida         |                            |                    | w        |    |
| Trova                          | Trova nella pagina         |                    |          | 1  |
| Aggiungi alla schermata Home   |                            |                    | Œ        | 9  |

A questo punto la web app apparirà sulla home page del dispositivo mobile come un'app a sé stante.

Alla prima apertura da lì, dovremo fare il logout e accedere di nuovo con SPID o CIE: questo serve a registrare il dispositivo come autorizzato.